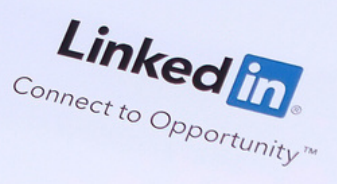

Join nov

G Join with Google

ign in

# Using LinkedIN to Grow Your Business

# Table of Contents

| Definitions                 | 3  |
|-----------------------------|----|
| Page Metrics and Management | 4  |
| Lead Gen Forms              | 9  |
| Boosting Posts              | 12 |
| Campaign Managerl           | 16 |
| Create Conversions          | Ö  |
| Insight Tag2                | 21 |
| Sales Navigator2            | 23 |

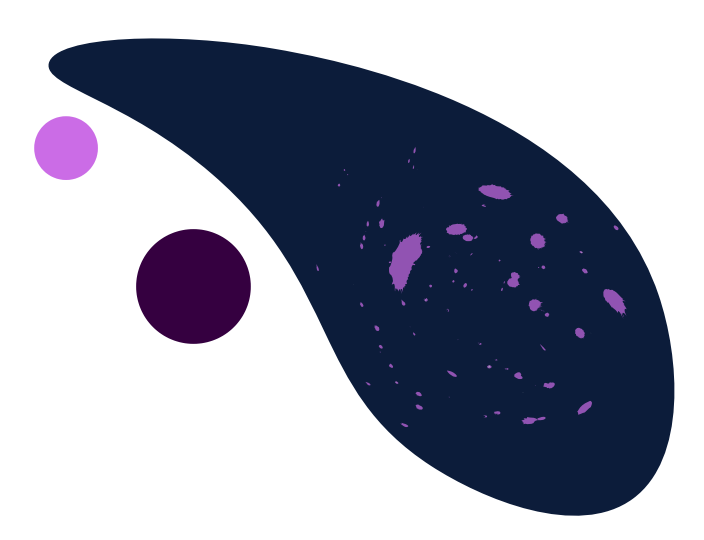

# Definitions

LinkedIn analytics is a collection of metrics that helps you measure the effectiveness of your posts, updates and strategy on the platform. It's statistical data that provides valuable insight into who your audience is, and how they're responding to your company page and its content.

**Reach**: The number of unique member accounts with at least one impression. This metric is estimated, not exact.

**Unique Visitors**: Individuals who visit LinkedIn pages or profiles for the first time within a particular timeframe, such as a day or a month. If the same person visits the page multiple times within a period, they will only be counted as one unique visitor.

Mentions: Mentioning a connection or other members encourages engagement with your posts and comments. Connections or other members mentioned get notified about the post or comment. A post or comment is associated with a connection's or other member's profile.

**Reactions**: A set of expressions that offer members a way to more easily participate in conversations and communicate with their network.

## Sorting and Measuring Page Analytics

Visitor highlights are the totals for all pages for the time frame listed

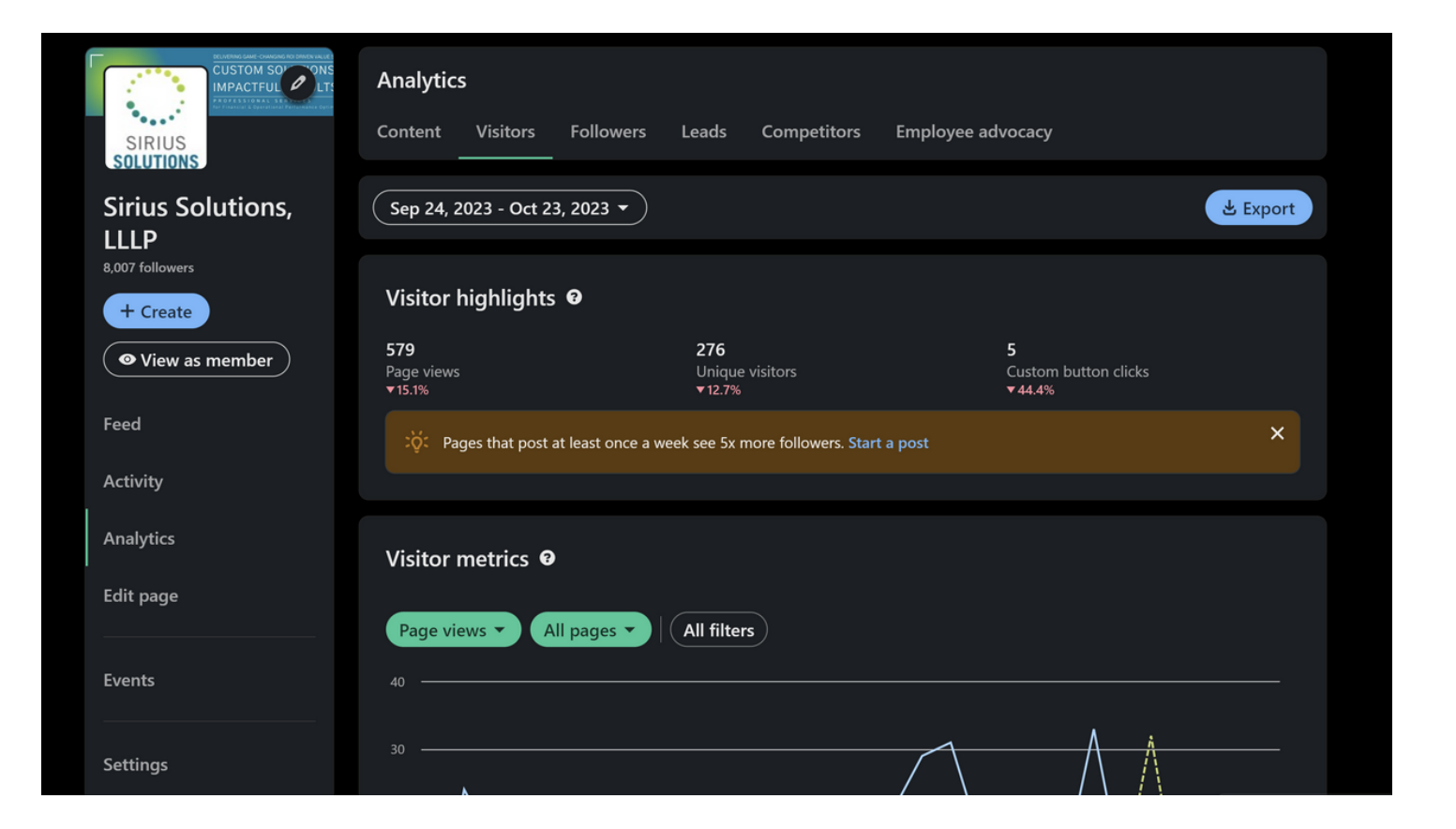

You can adjust the dates. and What page its looking at.

## Visitor Metrics

Visitor Metrics can be broken down into different pages of your profile. It can also be sorted by Total Page Views or Unique Visitors.

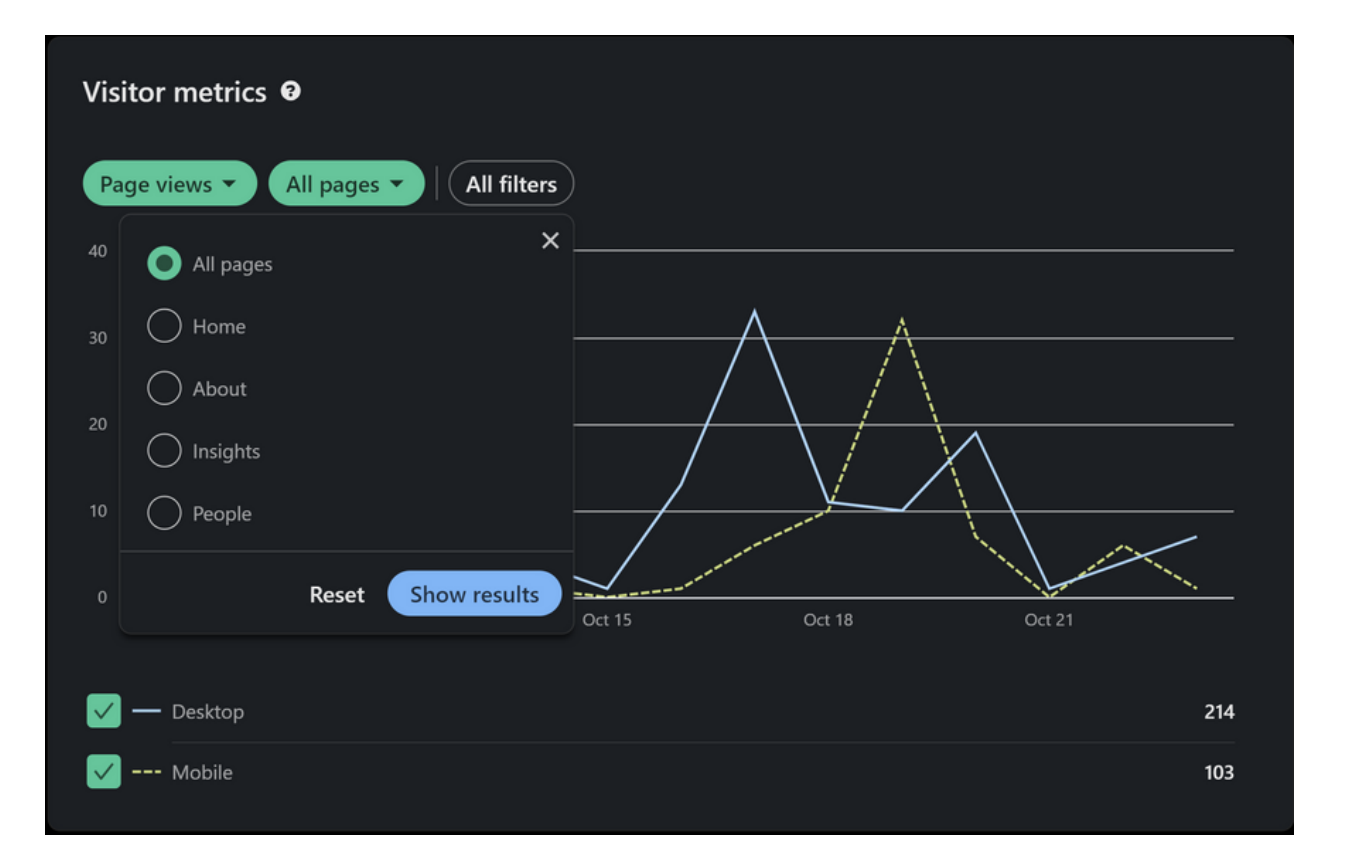

As you can see you also have it broken down by desktop and mobile users. This can help you with your content. Most LinkedIn use is done on desktop, but that isn't true for everyone.

## Visitor Demographics

| Visitor demograp                                 | ohics 🛛     |   |
|--------------------------------------------------|-------------|---|
| Job function 🔻                                   |             |   |
| Lob function (14.8%)                             |             |   |
| Company size                                     |             |   |
| Business Development -<br>Industry               | 35 (11%)    | _ |
| Location<br>Human Resources + 34 (1<br>Seniority | 0.7%)       | - |
| Information Technology                           | · 18 (5.7%) |   |

You can sort visitor demographics by a variety of categories. This helps you determine if your content is speaking to your customers.

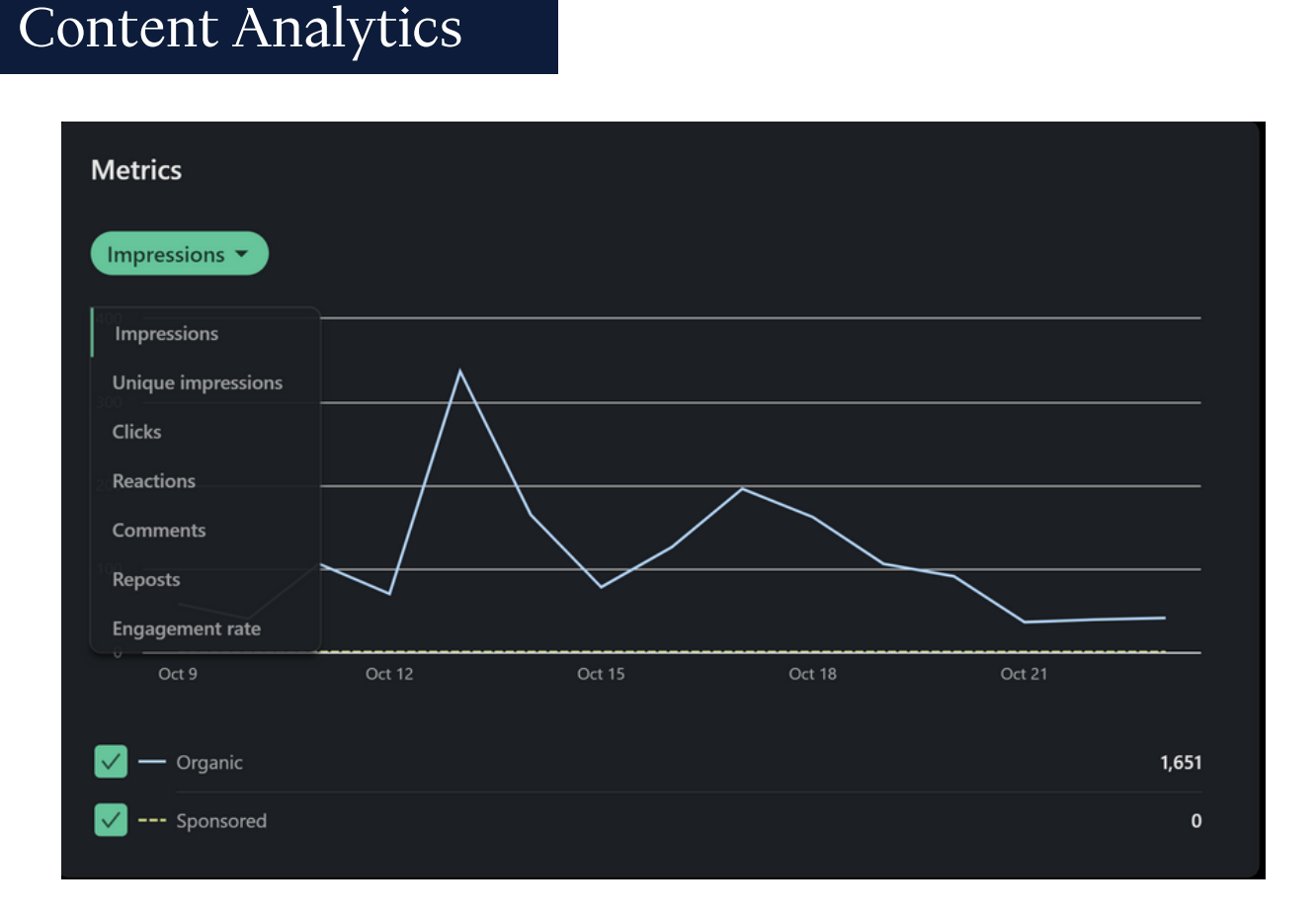

Sort the content metrics by:

- Impressions: Times shown in feeds
- Unique Impressions: First time shown in individual feed
- Clicks: Number of times someone clicked on a post
- Reactions: Number of reactions
- Comments: Number of Comments
- Reposts: Number of times someone reposted your posts
- Engagement Rate: Average of times someone Clicked, Reacted, Commented, or Reposted

This information allows you to review your content to be sure its performing well.

## **Followers Metrics**

| Analytics                       |                    |             |                     |                                       |            |
|---------------------------------|--------------------|-------------|---------------------|---------------------------------------|------------|
| Content Visitors                | Followers          | Leads       | Competitors         | Employee advocacy                     |            |
| Sep 24, 2023 - Oct 2            | 3, 2023 🔻          |             |                     |                                       | Let Export |
| Follower highligh               | nts 🖸              |             |                     |                                       |            |
| <b>8,007</b><br>Total followers |                    |             | 37<br>Ne<br>▼14     | w followers in the last 30 days<br>4% |            |
| Pages that post                 | at least once a we | ek see 5x n | nore followers. Sta | rt a post                             | ×          |

You can chose the date range and view the number of total followers you have and the number of New followers you have received in that time frame.

Total followers is always a live number.

# Lead Gen Form

| Analytics                          | Analytics                                                          |           |        |             |                    |          |  |  |  |  |
|------------------------------------|--------------------------------------------------------------------|-----------|--------|-------------|--------------------|----------|--|--|--|--|
| Content                            | Visitors                                                           | Followers | Leads  | Competitors | Employee advocacy  |          |  |  |  |  |
| Download<br>Leads are ava          | Download leads<br>Leads are available for 90 days after submission |           |        |             |                    |          |  |  |  |  |
| Form locati                        | ion                                                                |           | Status | Leads       | New (last 30 days) | Download |  |  |  |  |
| <b>Sirius Solut</b><br>Company pag | tions, LLLP                                                        |           | Active | 0           |                    | Ł        |  |  |  |  |

#### This tracks the lead form you set up in your page settings:

| Edit                                       | ×                                                                                                    |
|--------------------------------------------|----------------------------------------------------------------------------------------------------|
| Header<br>Page info<br>Buttons<br>About    | Collect leads on your page         Add a lead gen form to collect and download leads.         * indicates required         Lead gen form         By enabling, you agree with LinkedIn's Pages Terms |
| Overview<br>Interested talent<br>Workplace | Choose your CTA*       Request free demo       Privacy policy URL*                                                                                                    |
| Commitments                                | https://www.sirsol.com/privacy-policy/                                                                                                    |
| Locations                                  | Personalize your lead gen form entrypoint This will appear on the Home tab of your page                                                                                                    |
| Leads<br>Lead gen form<br>Community        | Headline* Unlock Hidden Data and Systems Value                                                                                                    |
| Hashtags                                   | 36/50<br>Body Copy*                                                                                                    |
| Manage languages                           | Are you getting the returns you want from your data and systems? Let us demonstrate how our clients optimize them with a customized whiteboarding                                                   |

## Best Practices for Lead Gen Forms

Here are some best practices for lead generation forms in LinkedIn:

- 1. Keep your forms short and simple. LinkedIn recommends using three to four form fields. Any more than that and you're likely to see a drop in conversion rates.
- 2. Use pre-filled forms. LinkedIn allows you to pre-fill lead generation forms with information that LinkedIn members have already provided, such as their name, email address, and job title. This makes it easier for members to complete your form and increases the likelihood of them submitting it.
- 3. Use clear and concise language. The text on your lead generation form should be clear and concise. Make sure to tell members what they're getting in return for submitting their information.
- 4. Make your form stand out. Use visually appealing colors and fonts to make your lead generation form stand out from other content on LinkedIn. You can also use images and videos to make your form more engaging.
- 5. Place your form in a strategic location. Place your lead generation form on your LinkedIn profile, your company's LinkedIn page, and in your LinkedIn ads. You can also include a link to your form in your email signature and on your website.
- 6. Test and optimize your forms. Regularly test different variations of your lead generation forms to see what works best for your audience. You can also use LinkedIn's form analytics to track your form performance and make adjustments as needed.

| . Ad                                     | ~                                                                                                    |
|------------------------------------------|----------------------------------------------------------------------------------------------------|
| 2. Form details                          |                                                                                                    |
| 2. Lead details & custom questions       | ^                                                                                                    |
| Profile information (3/12)               | Join thousands of fellow social media                                                                                              |
| First name × Last name × Email address × | marketers in March!                                                                                                    |
| Q Search                                 | The best social media marketers and speakers in one place! Gain actionable tips from more than 100 of the world's top social media |
| Contact                                  | pros.                                                                                                    |
| Work                                     | Email address                                                                                                    |
| Company                                  | anne.smith@example.com                                                                                                    |
| Education                                |                                                                                                    |
| Demographic                              | First name                                                                                                    |
|                                          | Anne                                                                                                    |
|                                          | Smith                                                                                                    |
| Custom questions ⑦                       | We'll send this information to Social Media Examiner, subject to the company's privacy                                             |
| + Add custom question (0/3)              | policy                                                                                                    |
| Custom checkboxes ⑦                      |                                                                                                    |
|                                          |                                                                                                    |

## Best Practices for Lead Gen Forms

Here are some additional tips for increasing the conversion rates of your LinkedIn lead generation forms:

- 1. Make sure your offer is valuable. People are more likely to fill out a lead generation form if they're getting something valuable in return, such as a white paper, eBook, or webinar.
- 2. Personalize your forms. Use the member's name and other personalized information in your form to make it more relevant to them.
- 3. Use urgency and scarcity. Create a sense of urgency and scarcity in your form by telling members that the offer is only available for a limited time or that it's only available to a limited number of people.
- 4. Follow up with leads quickly. Once someone submits a lead generation form, follow up with them as soon as possible. This shows that you're interested in them and that you value their business.

### Download Your Leads

Once you start generating leads on LinkedIn, you need to find a way to harvest them.

- 1. Click Account Assets and select Lead Gen Forms in your Campaign Manager Dashboard
- 2. Click on the three-dot icon and select Download Leads.
- 3. Do this regularly to get up to date leads.

If you prefer to pass your leads into another system, use one of LinkedIn's integrations. LinkedIn's integration partners include Salesforce, HubSpot, Eloqua, Marketo, LiveRamp, and a few others. To set this up, you'll need to go into the partner platform and integrate it directly with LinkedIn.

| in Campaign Manager                       |                                                   |
|-------------------------------------------|---------------------------------------------------|
| CAMPAIGN PERFORMANCE WEBSITE DEMOGRAPHICS | ACCOUNT ASSETS -                                  |
| Accounts<br>(Social Media Examiner X)     | Insight Tag<br>C Conversions<br>Matched Audiences |
| Create campaign Performance Chart Demo    | Lead Gen Forms                                    |
| Campaign Name 🗘 🛛 Status 🗘                | Spent 🗘 Key Results 🗘 Co                          |

| Lead Gen Forms      |                  |          |
|---------------------|------------------|----------|
| Current Archived    |                  |          |
| Create form Downloa | id leads         |          |
| Form name 🗘         |                  | Status 🗘 |
| Search by form name |                  |          |
| O selected forms    |                  |          |
| SMMW20              | ····             | Active   |
|                     | Edit             |          |
|                     | Download Leads 🕲 |          |
|                     | Duplicate        |          |
|                     | Archive          |          |
|                     |                  |          |

## **Boosted Posts**

Important to know:

At this time, only events, videos, and posts with text or a single image can be boosted. Boosted posts are billed through your ad accounts in Campaign Manager, not the LinkedIn Page.

Previously boosted posts can't be boosted again. If you boost a post that's edited, it will need to go through the ad review process again. Once it's approved, the ad status will change from paused to active.

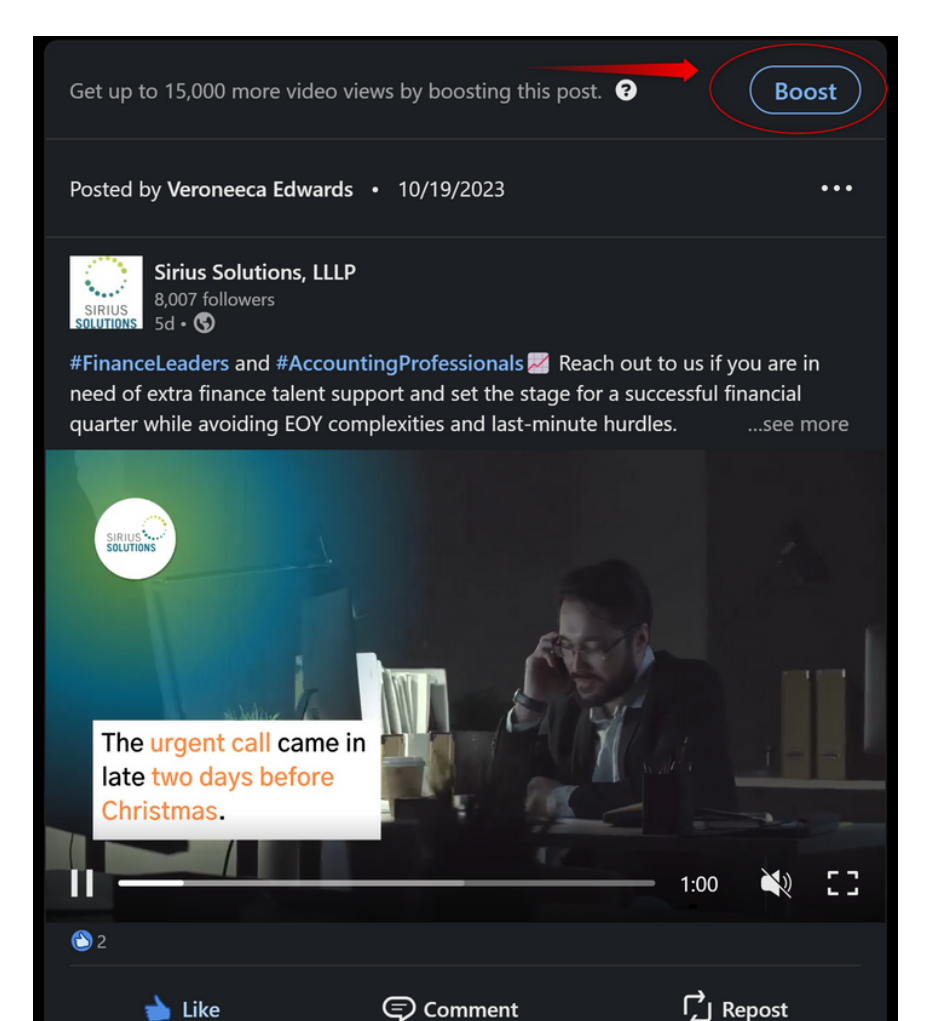

Select Boost - and it will open a new window.

If you have an advertising Campaign Manager set up - it will automatically open there - or it will create one.

## **Boosted Posts**

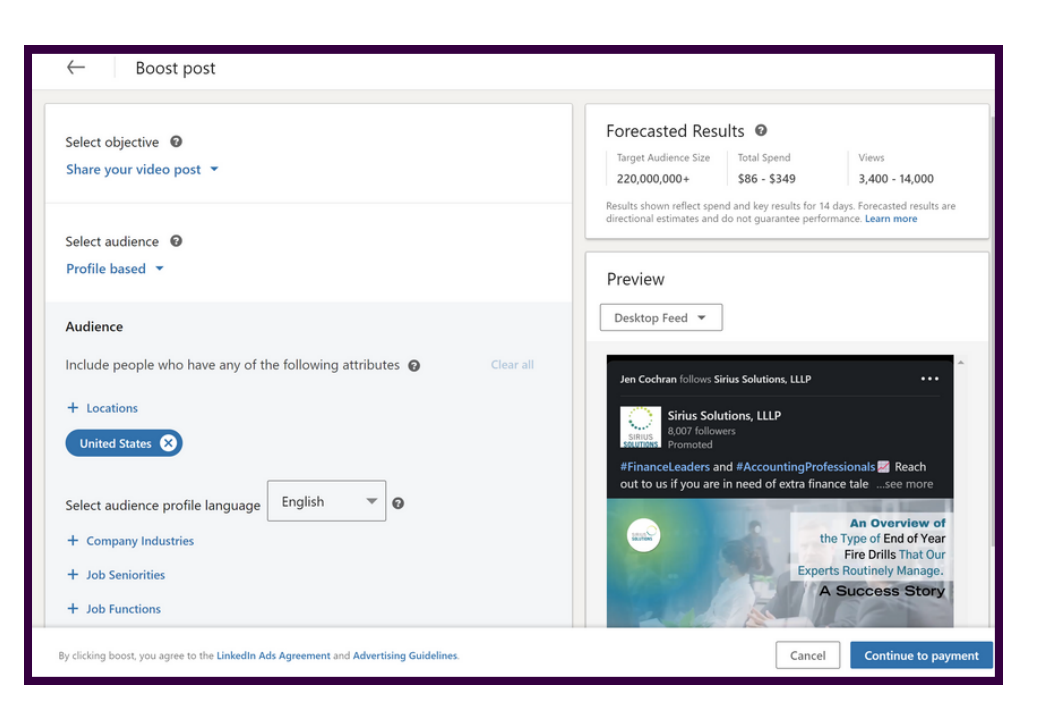

Select your objective and your Audience. If you have created an audience in campaign manager you can select it here by selecting saved audiences.

#### Or

|                                                                          | Audience                                                                                                    |
|--------------------------------------------------------------------------|----------------------------------------------------------------------------------------------------|
|                                                                          | Include people who have any of the following attributes @ Clear all                                                                                                    |
| Create your audience using your<br>preferred criteria.                   | + Locations United States  Select audience profile language English  Company Industries                                                                                                    |
| If you want it to be more granular                                       | + Job Seniorities                                                                                                    |
| for further targeting. You can also<br>save the audience for future use. | + Job Functions + Job Titles                                                                                                    |
|                                                                          | Exclude people who have any of the following attributes 🔞 Clear all                                                                                                    |
|                                                                          | <ul> <li>+ Locations</li> <li>+ Company Industries</li> <li>+ Job Seniorities</li> <li>+ Job Functions</li> <li>+ Job Titles</li> <li>Save audience</li> <li>For advanced targeting visit Campaign Manager </li> </ul> |
|                                                                          | ror auvanceu targeting vibit Campaign Manager                                                                                                    |

## **Boosted Posts**

Select your date range, and budget

| 10/25/2023                                                                                         | _         | 11/7/2023                            |
|----------------------------------------------------------------------------------------------------|-----------|--------------------------------------|
| mm/dd/yyyy                                                                                         |           | mm/dd/yyyy                           |
| Set lifetime budget ②<br>\$350.00<br>Your ad will run for 14 days starting from<br>\$350.00 total. | October 2 | 5, 2023. You will spend no more than |
| Select account to bill 🔞                                                                           |           |                                      |
| (                                                                                                  |           |                                      |
| Boost_Sirius Solutions, LLLP_Oct 25                                                                | , 2023    | •                                    |

If you have an account set up - it will be listed here

If you do not have a billing account set up it will ask you to enter payment information and create a billing account for your page. It will save for you for future use. You should only have to enter payment information once.

## **Boosting Posts**

## **Best Practices**

Choose the right post to boost. Not all posts are created equal. Some posts are more likely to generate engagement and click-throughs than others. When choosing a post to boost, consider the following factors:

- Relevance: Is the post relevant to your target audience?
- Timeliness: Is the post timely and newsworthy?
- Visuals: Does the post include images or videos? Visuals are more likely to grab attention and encourage engagement.
- **Call to action**: Does the post have a clear call to action? Tell your audience what you want them to do, whether it's to visit your website, sign up for your email list, or download a white paper.
- **Target the right audience**. LinkedIn allows you to target your boosted posts to specific demographics, industries, and job titles. This helps you to ensure that your posts are seen by the people who are most likely to be interested in what you have to say.
- Set a budget and schedule. When you boost a post, you can set a budget and schedule for how long you want it to run. This helps you to control your costs and ensure that your post is seen by the right people at the right time.
- **Track your results.** Once you've boosted a post, it's important to track your results to see how it's performing. LinkedIn provides insights on how many people have seen your post, engaged with it, and clicked on it. You can use this information to optimize your future boosted posts.

Additional tips for boosting posts on LinkedIn:

- Use relevant hashtags. Hashtags are a great way to get your posts seen by more people. When you use relevant hashtags, your post will show up in the search results for those hashtags.
- **Run your boosts during peak times**. People are more likely to be active on LinkedIn during the workweek and during business hours. Schedule your boosts to run during these times to maximize your reach.
- **Experiment with different boost options**. LinkedIn offers a variety of boost options, such as by engagement, website visits, and video views. Experiment with different options to see what works best for your business goals.

Home My Network Jobs Messaging Notifications Me - For Business - Advertise

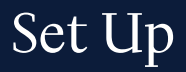

To set up Campaign Manager in LinkedIn, follow these steps:

- 1. Go to the LinkedIn Marketing Solutions website and sign in to your account.
- 2. Click Campaign Manager.
- 3. If you are a new advertiser, click Create account.
- 4. Enter your account information and click Create account.
- 5. Once your account is created, you will be taken to the Campaign Manager dashboard.

|            | in campaign mai                        | NAGER  |        |                                               |         |            |                                        |               |                       | <b>A</b>           | ?           |
|------------|----------------------------------------|--------|--------|-----------------------------------------------|---------|------------|----------------------------------------|---------------|-----------------------|--------------------|-------------|
| 8          | Nancy's Ad Account<br>508836779 Active | ~      | 🖿 Ca   | ampaign groups 5 total                        | 💌 Campa | igns 7 to  | tal 💌 Ads 11 t                         | total         |                       |                    |             |
| 0          | Plan                                   | ^      | Create | •                                             |         |            |                                        |               | Performance Chart     | Demographics       | Export      |
|            | Audiences<br>Brand safety              |        | Search | by name or ID                                 |         | Filters(3) | Columns: Performance                   | ce 👻 Breakdow | n 🔻 Time range: 11/1/ | 2021 - 11/1/2023 👻 | Compare: 👻  |
| ęŀ         | Advertise                              |        |        | Campaign Group Name 🗘                         |         | Off/On     | Status 🗘                               | Spent 🗘       | Impressions 🗘         | Clicks 🗘           | Average CTF |
| ≞          | Test                                   |        |        | 5 campaign groups                             |         |            |                                        | \$840.00      | 53,710                | 404                | 0.75%       |
| ılı<br>:¥: | Analyze<br>Recommendations             | ~      |        | <b>LWG - Leads</b><br>ID: 618215276           |         |            | Active                                 | \$500.00      | 31,175                | 315                | 1.01%       |
| .∩<br>₽    | Assets<br>Account settings             | *<br>* |        | Leader Workout Group<br>ID: 618215326         |         |            | Not delivering<br>Group budget reached | \$100.00      | 10,722                | 49                 | 0.46%       |
| E<br>in    | Company page<br>Business manager       | C<br>C |        | Leader Workout Group - Teams<br>ID: 620248816 |         |            | Active                                 | \$165.00      | 9,699                 | 39                 | 0.4%        |
|            |                                        | <      |        | Newsletter<br>ID: 622224076                   |         |            | Active                                 | \$75.00       | 2,114                 | 1                  | 0.05%       |

| Create an | Ad Campai       | gn      |           |         |   |     |          |
|-----------|-----------------|---------|-----------|---------|---|-----|----------|
| =         | Campaign groups | 5 total | Campaigns | 7 total | × | Ads | 11 total |
| Creat     | te 🔻            |         |           |         |   |     |          |

Click Create - campaign (or campaign group).

Quick:

- 1. Name Campaign and Select a campaign objective.
- 2. Create your audience.
- 3. Select your Ad format (the Media you'll be uploading).
- 4. Set your campaign budget and schedule.
- 5. Click Save and continue
- 6. Create your ad. (upload media, write copy)
- 7. Save Ad
  - a. Check Add To Campaign box: Unchecking this box will create your ad but it will not be added to your current campaign. You can access and add it to campaigns from the Browse view
- 8. Click Next
- 9. Review all Items and Click Launch Campaign

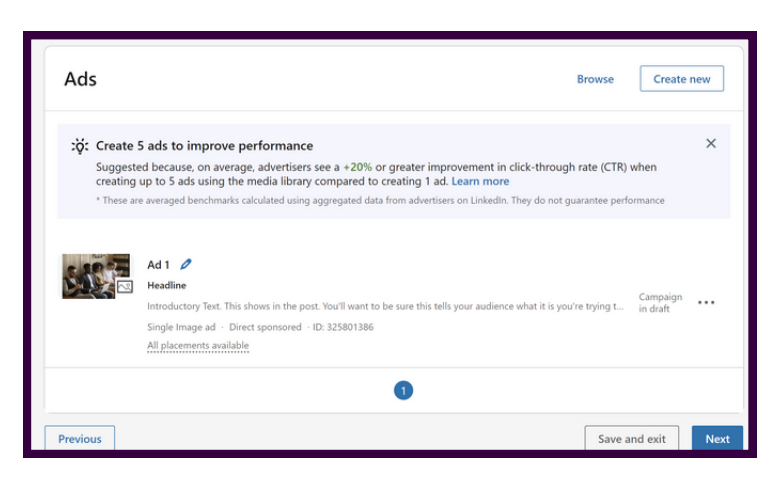

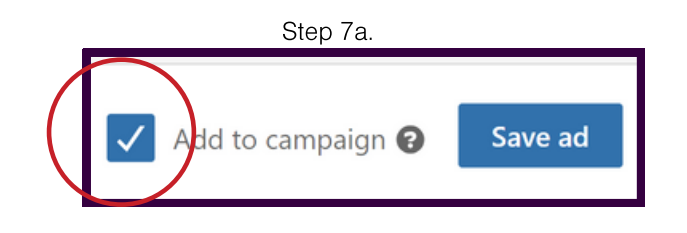

| Campaign summary                                                                                                    |                      |                 |  |  |  |  |
|----------------------------------------------------------------------------------------------------|----------------------|-----------------|--|--|--|--|
| Objective                                                                                                    | Audience             | Ad format       |  |  |  |  |
| Rrand awareness                                                                                                    | in LinkedIn template | Single image ad |  |  |  |  |
| Budget                                                                                                    | Ads                  |                 |  |  |  |  |
| \$1,500.00/Lifetime                                                                                                    | 1                    |                 |  |  |  |  |
| \$1,500.00/Lifetime       1         By clicking "Launch campaign", you agree that the most recent version of the LinkedIn Ads Agreement and Advertising Guidelines apply to your ongoing use of the Ads Services, including this campaign.         Previous       Save and exit |                      |                 |  |  |  |  |
|                                                                                                    |                      |                 |  |  |  |  |

#### Advanced:

- 1. Select a campaign objective.
- 2. Turn ON Budget Optimization
- 3. Set your campaign budget and schedule.
- 4. Click Next
- 5. Create vour audience.
- 6. Select your ad format
- 7. Check or Uncheck the LinkedIn Audience network for placements
  - a. This is where you can eliminate certain categories of pages that your ads can show on, block certain sites, or remove the permission for the audience network all together.
- 8. This budget section is merely for review, you already set this information on the previous screen. You can click "Go to group settings" to change them though.
- 9. Choose your conversion (Creating conversions further on)
- 10. Click Next
- 11. Create your ad (upload media and enter copy)
- 12. Click Next
- 13. Review your ad, and Launch.

Step 7a.

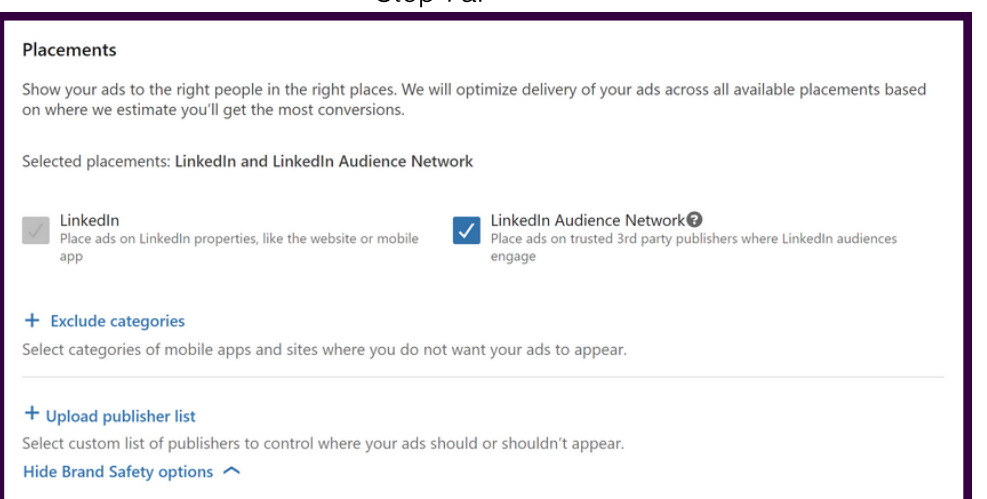

| nine now and when you plan to                                                                                                    | spend across your campaigns.                                                      |  |
|----------------------------------------------------------------------------------------------------|-----------------------------------------------------------------------------------|--|
| Budget Optimization                                                                                                    | On                                                                                |  |
| We'll automatically distribute y<br>on your bid strategy. Learn me                                                                        | our group budget across your best performing campaigns for better ROI based<br>re |  |
| Budget                                                                                                    | Daily Budget                                                                      |  |
| Set a daily budget                                                                                                    | ▼ \$0.00                                                                          |  |
| Bidding Strategy Maximum.delivery - Get Show additional options                                                                           | he most results possible with your full budget                                    |  |
| Bidding Strategy Maximum delivery - Get Show additional options  hedule Run canpaign group continue Start data                            | he most results possible with your full budget                                    |  |
| Bidding Strategy Maximum delivery - Get Show additional options  hedule Run campaign group continue Start date                            | he most results possible with your full budget                                    |  |
| Bidding Strategy<br>Maximum delivery - Get<br>Show additional options<br>hedule<br>Nun campaign group continue<br>Start date<br>11/1/2023 | he most results possible with your full budget                                    |  |

Step 2.

Step 13.

clicking "Launch campaign", you agree that the most recent version of the LinkedIn Ads Agreement and Advertising Guidelines apply your ongoing use of the Ads Services, including this campaign. Save and exit Launch campaign Previous

Here are some tips for setting up ads in Campaign Manager:

- Choose a campaign objective that is aligned with your business goals.
- Set a budget and schedule that is realistic for your business.
- Create an audience that is relevant to your products or services.
- Create ads that are clear, concise, and persuasive.
- Review your campaign settings carefully before launching your campaign.
- Once your campaign is launched, you can track its performance and make adjustments as needed. You can also use Campaign Manager to create and manage multiple campaigns at the same time.

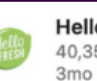

HelloFresh 40,354 followers

Take a peek inside HelloFresh's first-ever Holiday Box via @Business Insider! #holidays #HelloFresh #yum

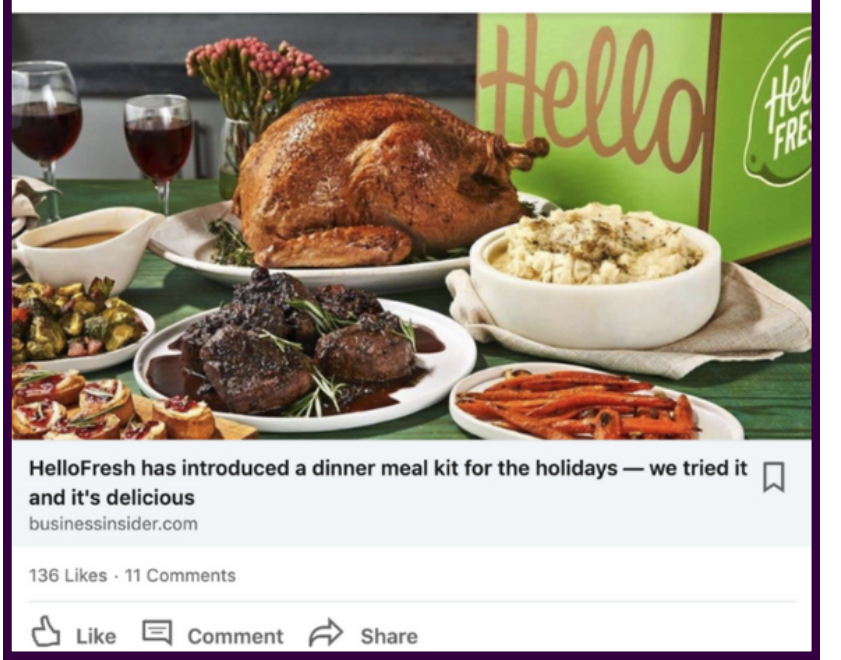

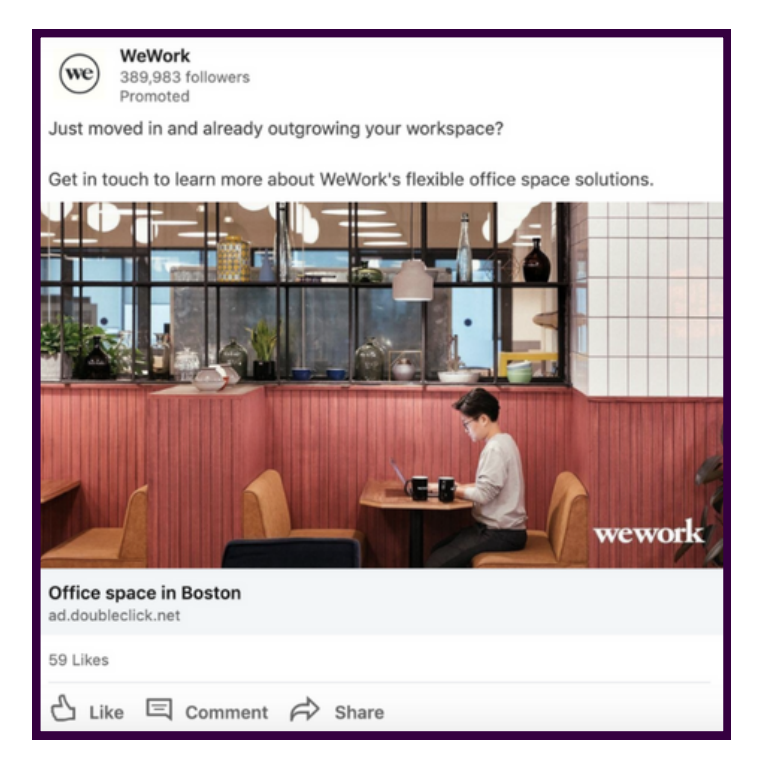

- Use a variety of targeting options to reach your ideal audience.
- Use negative keywords to prevent your ads from showing for irrelevant searches.
- Test different ad formats and creative to see what works best for your audience.
- Monitor your campaign performance regularly and make adjustments as needed.

# Conversion Set-up

| <ul> <li>Sign in to LinkedIn Campaign Manager.</li> <li>Click Analyze - Conversion tracking.</li> <li>Click Analyze - Conversion tracking.</li> <li>Click the Create Conversion button.</li> <li>Select Website tag conversion. This name will only be visible in Campaign Manager.</li> <li>Click the Define the key conversion behavior, you want to track dropdown menu and select a behavior. For example, Download or Sign up.</li> <li>Click the Next button.</li> <li>Select the Event-specific pixel option.</li> <li>Click the Next button.</li> <li>Select the Event-specific pixel option.</li> <li>Click the Next button.</li> <li>Recommendations</li> <li>Click the Next button.</li> <li>Select the Event-specific pixel option.</li> <li>Click the Next button.</li> <li>Recommendations</li> <li>Click the Next button.</li> <li>Recommendations</li> <li>Recommendations</li> <li>Recommendations</li> <li>Recommendations</li> <li>Recommendations</li> <li>Click the Next button.</li> <li>Recommendations</li> <li>Recommendations</li> <li>Recommendations</li> <li>Select the Next button to track</li> <li>Select the subton model to specify how each al interaction is credited</li> <li>Tat thubuton model determines how each al interaction is credited</li> <li>Tat thubuton model determines how each al interaction is cr</li></ul>                                                                                                    | Account N    | Name 🖌 Conversion Set Up                                                                                                    |                                                                                       |  |  |
|----------------------------------------------------------------------------------------------------|--------------|----------------------------------------------------------------------------------------------------|---------------------------------------------------------------------------------------|--|--|
| <ul> <li>Plan</li> <li>Click Analyze - Conversion tracking.</li> <li>Click the Create Conversion button.</li> <li>Select Website tag conversion. This name will only be visible in Campaign Manager.</li> <li>Click the Define the key conversion behavior you want to track dropdown menu and select a behavior. For example, Download or Sign up.</li> <li>Click the Next button.</li> <li>Select the Event-specific pixel option.</li> <li>Click the Next button.</li> <li>Select the Event-specific pixel option.</li> <li>Click the Next button.</li> <li>Click the Next button.</li> <li>Click the Next button.</li> <li>Click the Next button.</li> <li>Click the Next button.</li> <li>Click the Next button.</li> <li>Click the Next button.</li> <li>Click the Next button.</li> <li>Click the Next button.</li> <li>Click the Next button.</li> <li>Click the Next button.</li> <li>Click the Next button.</li> <li>Click the Next button.</li> <li>Click the Next button.</li> <li>Review your conversion settings and click the Create button.</li> <li>Review your conversion settings and click the Create button.</li> <li>Select the set option set option set option.</li> <li>Select the the Next button.</li> <li>Review your conversion settings and click the Create button.</li> <li>Review your conversion settings and click the Create button.</li> <li>Setting Comparison Sources</li> <li>Convenion rane is required</li> <li>Define the lay of the ourseion</li> <li>Uso</li> <li>Sete the use of the conversion and be counted. Law more</li> <li>Click Vere</li> <li>Glogys (Zogy)</li> <li>Set the attribution model to specify how sech at interaction is credited</li> <li>The attribution model determines how sch at interaction is credited</li> <li>The attribution model determines how sch at interaction is credited</li> </ul>                                                                                                    |              | 1.Sign in to LinkedIn Campaign Manage                                                                                                    | r.                                                                                    |  |  |
| <ul> <li>3. Click the Create Conversion button.</li> <li>4. Select Website tag conversion. This name will only be visible in Campaign Manager.</li> <li>6. Click the Define the key conversion behavior you want to track dropdown menu and select a behavior. For example, Download or Sign up.</li> <li>7. Click the Next button.</li> <li>8. Select the Event-specific pixel option.</li> <li>9. Click the Next button.</li> <li>10. Review your conversion settings and click the Create button</li> </ul>                                                                                                    | 🥑 Plan       | <ul> <li>2. Click Analyze - Conversion tracking.</li> </ul>                                                                                                    |                                                                                       |  |  |
| <ul> <li>4. Select Website tag conversion.</li> <li>5. Name your conversion. This name will only be visible in Campaign Manager.</li> <li>6. Click the Define the key conversion behavior, For example, Download or Sign up.</li> <li>7. Click the Define the key conversion behavior. For example, Download or Sign up.</li> <li>7. Click the Next button.</li> <li>8. Select the Event-specific pixel option.</li> <li>9. Click the Next button.</li> <li>10. Review your conversion settings and click the Create buttor</li> </ul>                                                                                                    | I Advertise  | 3. Click the Create Conversion button.                                                                                                    |                                                                                       |  |  |
| Campaign Manager.<br>6. Click the Define the key conversion behavior you want to<br>track dropdown menu and select a behavior. For example,<br>Download or Sign up.<br>7. Click the Next button.<br>8. Select the Event-specific pixel option.<br>9. Click the Next button.<br>10. Review your conversion settings and click the Create buttor<br>8. Select the Event-specific pixel option.<br>9. Click the Next button.<br>10. Review your conversion settings and click the Create buttor<br>9. Click the Next button.<br>10. Review your conversion settings and click the Create buttor<br>9. Click the Next button.<br>10. Review your conversion settings and click the Create buttor<br>9. Click the Next buttor.<br>10. Review your conversion settings and click the Create buttor<br>9. Click the Next buttor.<br>10. Review your conversion settings and click the Create buttor<br>9. Click the Next buttor.<br>10. Review your conversion settings and click the Create buttor<br>9. Click the Next buttor.<br>10. Review your conversion settings and click the Create buttor<br>9. Click the Next buttor.<br>10. Review your conversion settings and click the Create buttor<br>9. Click the Next buttor.<br>10. Review your conversion settings and click the Create buttor<br>9. Click the Next buttor.<br>10. Review your conversion settings and click the Create buttor<br>9. Click the Next buttor.<br>10. Review your conversion settings and click the Create buttor<br>10. Click the Next buttor.<br>10. Review your conversion settings<br>10. Set the used the conversion<br>10. Set the twelfare for when the conversion can be counted. Lean more<br>10. Set the the theoled to get option can be counted. Lean more<br>10. Set the the theoled to get option can be counted. Lean more<br>10. Set the the theoled to get option can be counted. Lean more<br>10. Set the the theoled to get option can be counted. Lean more<br>10. Set the the theoled to get option can be counted. Lean more<br>10. Set the the theoled to get option can be counted. Lean more<br>10. Set the the theoled to get option can be counted. Lean more<br>10. Set the the theoled to get option can b                                                                                                    | 🚡 Test       | 4. Select Website tag conversion.<br>5. Name vour conversion. This name wil                                                                                                    | ect Website tag conversion.<br>ame your conversion. This name will only be visible in |  |  |
| <ul> <li>6. Click the Define the key conversion behavior you want to track dropdown menu and select a behavior. For example, Download or Sign up.</li> <li>7. Click the Next button.</li> <li>8. Select the Event-specific pixel option.</li> <li>9. Click the Next button.</li> <li>10. Review your conversion settings and click the Create button.</li> </ul>                                                                                                    | Analyze      | Campaign Manager.                                                                                                    | ,                                                                                     |  |  |
| <ul> <li>Insight day</li> <li>Website demographics</li> <li>Conversion tracking</li> <li>Recommendations</li> <li>Click the Next button.</li> <li>Select the Event-specific pixel option.</li> <li>Click the Next button.</li> <li>Click the Next button.</li> <li>Click the Next button.</li> <li>Click the Next button.</li> <li>Click the Next button.</li> <li>Click the Next button.</li> <li>Click the Next button.</li> <li>Click the Next button.</li> <li>Click the Next button.</li> <li>Click the Ivent-specific pixel option.</li> <li>Click the Next button.</li> <li>Click the Next button.</li> <li>Click the Next button.</li> <li>Click the Create button.</li> <li>Click the Ivent specific pixel option.</li> <li>Click the Create button.</li> <li>Recount settings</li> <li>Conversion the field of the conversion settings and click the Create button.</li> </ul>                                                                                                    | Incidet to a | 6. Click the Define the key conversion b                                                                                                    | ehavior you want to                                                                   |  |  |
| Website demographics <ul> <li>Conversion tracking</li> <li>Click the Next button.</li> <li>Select the Event-specific pixel option.</li> <li>Click the Next button.</li> </ul> A count settings <ul> <li>Click the Next button.</li> <li>Click the Next button.</li> <li>Recommendations of the Conversion settings and click the Create button.</li> </ul> <li>Click the rules of the conversion Sources</li> <li>Define the rules of the conversion sources</li> <li>Conversion name is required</li> <li>Conversion behavior you want to track</li> <li>Select the timeframe for when the conversion can be counted. Learn more</li> <li>Click Version</li> <li>Globys (Tobys)</li> <li>Select the timeframe for when the conversion can be counted. Learn more</li> <li>Click Version</li> <li>Globys (Tobys)</li>                                                                                                    | insight tag  | track dropdown menu and select a be                                                                                                    | havior. For example,                                                                  |  |  |
| Conversion tracking<br>Recommendations<br>Conversion tracking<br>Recommendations<br>Conversion tracking<br>Recommendations<br>Conversion tracking<br>Recommendations<br>Conversion tracking<br>Conversion tracking<br>Recommendations<br>Conversion tracking<br>Conversion tracking<br>Conversi | Website dem  | 7 Click the Next button                                                                                                    |                                                                                       |  |  |
| <ul> <li>9. Click the Next button.</li> <li>10. Review your conversion settings and click the Create button.</li> <li>10. Review your conversion settings and click the Create button.</li> <li>10. Review your conversion settings and click the Create button.</li> </ul>                                                                                                    | Conversion t | tracking 8. Select the Event-specific pixel option.                                                                                                    |                                                                                       |  |  |
| 10. Review your conversion settings and click the Create buttors and a set in the set in the set in                                                                                                    | 🔆 Recommend  | dations 9. Click the Next button.                                                                                                    |                                                                                       |  |  |
| Assets<br>Account settings                                                                                                    |              | 10. Review your conversion settings and                                                                                                    | click the Create butto                                                                |  |  |
| ★ Account settings   Account settings     Image: Data is a conversion is the Help Center. Learn more     Contex fuels of the conversion   Image: Data but website tag conversions at the Help Center. Learn more   Image: Data but website tag conversions at the Help Center. Learn more   Image: Data but website tag conversions at the Help Center. Learn more   Image: Data but website tag conversions at the Help Center. Learn more   Image: Data but website tag conversion behavior you want to track   Image: Data but website tag conversion tag but website tag conversion tag but website tag tag but website tag conversion tag but website tag tag but website tag tag but website tag tag but website tag tag tag but website tag tag but website tag tag tag but website tag tag tag tag tag tag tag tag tag tag                                                                                                    | Assets       | ~                                                                                                    |                                                                                       |  |  |
| Count setting   Count setting     Count setting     Count setting <td></td> <td></td> <td></td>                                                                                                    |              |                                                                                                    |                                                                                       |  |  |
|                                                                                                    | Account sett | tings 🗸                                                                                                    |                                                                                       |  |  |
| <ul> <li>Conversion name is required</li> <li>Define the key conversion behavior you want to track <ul> <li>Select</li> <li>Select</li> </ul> </li> <li>Set the value of the conversion</li> <li>USD</li> <li>Select the timeframe for when the conversion can be counted. Learn more</li> <li>Clicks Views <ul> <li>30 days</li> <li>7 days</li> </ul> </li> <li>Select the attribution model to specify how each ad interaction is credited</li> <li>The attribution model determines how each ad interaction is credited for a conversion across multiple campaigns. Learn more.</li> <li>Last Touch - Each campaign </li> </ul>                                                                                                    |              | Name Example: Thank you page                                                                                                    | 100                                                                                   |  |  |
| Define the key conversion behavior you want to track     Select   Set the value of the conversion   USD   Select the timeframe for when the conversion can be counted. Learn more Clicks Views   30 days   7 days   Select the attribution model to specify how each ad interaction is credited The attribution model determines how each ad interaction is credited The attribution model determines how each ad interaction is credited The attribution model determines how each ad interaction is credited The attribution model determines how each ad interaction is credited for a conversion across multiple campaigns. Learn more.                                                                                                    |              | Conversion name is required                                                                                                    |                                                                                       |  |  |
| Select   Set the value of the conversion USD Select the timeframe for when the conversion can be counted. Learn more Clicks Views   30 days   30 days   7 days   Select the attribution model to specify how each ad interaction is credited The attribution model determines how each ad interaction is credited for a conversion across multiple campaigns. Learn more. Last Touch - Each campaign                                                                                                    |              | Define the key conversion behavior you want to track                                                                                                    |                                                                                       |  |  |
| Set the value of the conversion     USD   Select the timeframe for when the conversion can be counted. Learn more      Clicks   30 days   7 days   Select the attribution model to specify how each ad interaction is credited The attribution model determines how each ad interaction is credited for a conversion across multiple campaigns. Learn more.   Last Touch - Each campaign                                                                                                    |              | Select                                                                                                    |                                                                                       |  |  |
| USD<br>Select the timeframe for when the conversion can be counted. Learn more<br>Clicks Views<br>30 days  7 days  7 days  Select the attribution model to specify how each ad interaction is credited<br>The attribution model determines how each ad interaction is credited for a conversion across multiple campaigns. Learn<br>more.<br>Last Touch - Each campaign                                                                                                    |              | Set the value of the conversion                                                                                                    |                                                                                       |  |  |
| Select the timeframe for when the conversion can be counted. Learn more Clicks Views          30 days       7 days         30 class       7 days         Select the attribution model to specify how each ad interaction is credited         The attribution model determines how each ad interaction is credited for a conversion across multiple campaigns. Learn more.         Last Touch - Each campaign                                                                                                    |              | USD                                                                                                    |                                                                                       |  |  |
| Clicks       Views         30 days       7 days         Select the attribution model to specify how each ad interaction is credited         The attribution model determines how each ad interaction is credited for a conversion across multiple campaigns. Learn more.         Last Touch - Each campaign                                                                                                    |              | Select the timeframe for when the conversion can be counted. Learn more                                                                                                    |                                                                                       |  |  |
| 30 days       7 days         Select the attribution model to specify how each ad interaction is credited         The attribution model determines how each ad interaction is credited for a conversion across multiple campaigns. Learn more.         Last Touch - Each campaign                                                                                                    |              | Clicks Views                                                                                                    |                                                                                       |  |  |
| Select the attribution model to specify how each ad interaction is credited<br>The attribution model determines how each ad interaction is credited for a conversion across multiple campaigns. Learn<br>more.<br>Last Touch - Each campaign                                                                                                    |              | 30 days 🔻 🛛 7 days 💌                                                                                                    |                                                                                       |  |  |
| Last Touch - Each campaign 💌                                                                                                    |              |                                                                                                    |                                                                                       |  |  |
|                                                                                                    |              | Select the attribution model to specify how each ad interaction is credited<br>The attribution model determines how each ad interaction is credited for a conversion across multiple campa<br>more. | iigns. Learn                                                                          |  |  |

# Insight Tag

| Installation Instructions                                                                          |  |  |  |  |
|----------------------------------------------------------------------------------------------------|--|--|--|--|
| Paste the insight tag code below in your websites global footer, right above the closing HTML tag. |  |  |  |  |
| · · · · · · · · · · · · · · · · · · ·                                                              |  |  |  |  |
|                                                                                                    |  |  |  |  |
| <html></html>                                                                                      |  |  |  |  |
| shadus                                                                                             |  |  |  |  |
| <br>body>                                                                                          |  |  |  |  |
| <footer></footer>                                                                                  |  |  |  |  |
| · · · · · · · · · · · · · · · · · · ·                                                              |  |  |  |  |
| Insight tag code                                                                                   |  |  |  |  |
|                                                                                                    |  |  |  |  |
|                                                                                                    |  |  |  |  |
|                                                                                                    |  |  |  |  |
|                                                                                                    |  |  |  |  |
|                                                                                                    |  |  |  |  |
| syntemes                                                                                           |  |  |  |  |
|                                                                                                    |  |  |  |  |

To install the LinkedIn Insight Tag on your website, follow these steps:

- 1. Go to the LinkedIn Marketing Solutions website and sign in to your account.
- 2. Click Insight Tag.
- 3. Under Create tag, click Create Insight Tag.
- 4. Enter a name for your tag and click Create.
- 5. Copy the Insight Tag code.
- 6. Open your website's global footer file.
- 7. Paste the Insight Tag code before the closing </body> tag.
- 8. Save and publish the file.
- 9. If you are using a tag management system, such as Google Tag Manager, you can install the LinkedIn Insight Tag through your tag management system.

The LinkedIn Insight Tag is a piece of JavaScript code that you can add to your website to enable in-depth campaign reporting and unlock valuable insights about your website visitors. It allows you to track conversions, retarget website visitors, and unlock additional insights about members interacting with your ads.

The LinkedIn Insight Tag works by collecting data about the LinkedIn members who visit your website, including their member ID, job title, company, and industry.

## Insight Tag

To install the LinkedIn Insight Tag in Google Tag Manager:

- 1. Go to Google Tag Manager and sign in to your account.
- 2. Click Tags.
- 3. Click New.
- 4. Under Tag Type, click Community Template Gallery.
- 5. Search for "LinkedIn Insight Tag 2.0" and click Add to workspace.
- 6. Click Choose template.
- 7. Enter your Partner ID in the Partner ID field.
- 8. Click Save.
- 9. Click Triggers.
- 10. Click New.
- 11. Under Trigger Type, click All Pages.
- 12. Click Save.
- 13. Click Submit.
- 14. Once you have installed the LinkedIn Insight Tag, you can start tracking website conversions and retargeting LinkedIn members who have visited your website.

| X | I will use a tag manager<br>Add the tag without changing your website's code                                     |  |  |  |  |  |
|---|----------------------------------------------------------------------------------------------------|--|--|--|--|--|
|   | Copy your LinkedIn partner ID, and go to the tag manager you want to use.<br>Learn more about using tag managers |  |  |  |  |  |
|   | Your partner ID: 3577420                                                                                         |  |  |  |  |  |
|   | Link to tag manager                                                                                              |  |  |  |  |  |
|   | Google tag manager                                                                                               |  |  |  |  |  |
|   | Tealium tag manager                                                                                              |  |  |  |  |  |
|   | Adobe tag manager                                                                                                |  |  |  |  |  |
|   | insighten tag manager                                                                                            |  |  |  |  |  |
|   |                                                                                                    |  |  |  |  |  |

Here are some additional tips for installing the LinkedIn Insight Tag:

- Make sure to paste the Insight Tag code before the closing </body> tag in the global footer file. This will ensure that the tag fires on every page of your website.
- If you are using a tag management system, make sure to publish your container changes after installing the LinkedIn Insight Tag.
- Test the Insight Tag to make sure that it is working properly. You can do this by visiting your website in a private browser window and checking to see if the tag fires.

# Sales Navigator

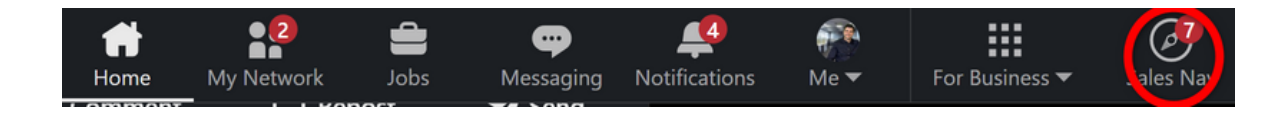

## Create Customer Personas

To create customer personas in LinkedIn Sales Navigator, follow these steps:

- 1. Sign in to Sales Navigator.
- 2. Click Personas below the Help icon. You can also click Show all personas displayed in the Personas section on the homepage.
- 3. In the Personas dialog, click Create new persona +.
- 4. Enter a name for the Persona. The name can include a maximum of 35 characters.
- 5. Expand the Functions field to search for and select the functions that you would like included in the Persona.
- 6. Expand the Seniority level field to search for and select the seniority level that you would like included in the Persona.
- 7. Expand the Current job title field to search for and select the current job titles that you would like included in the Persona.
- 8. Expand the Geography field to search for and select the regions that you would like included in the Persona.
- 9. Click Create.

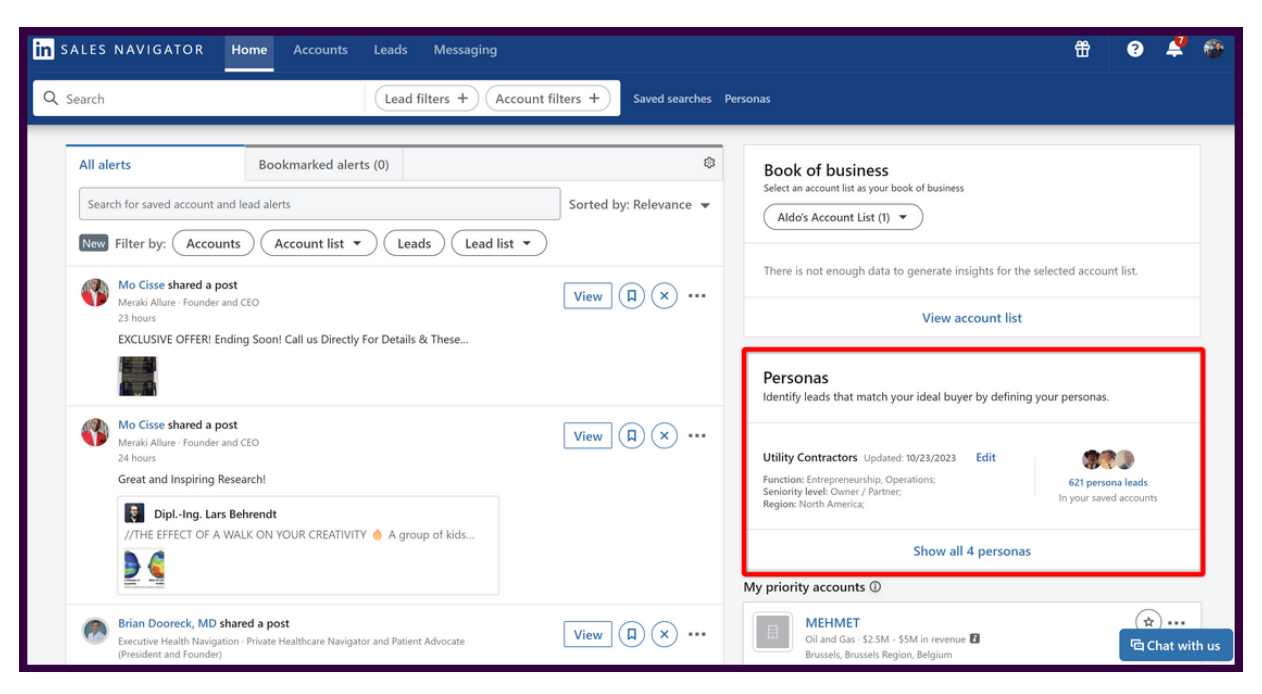

## Sales Navigator

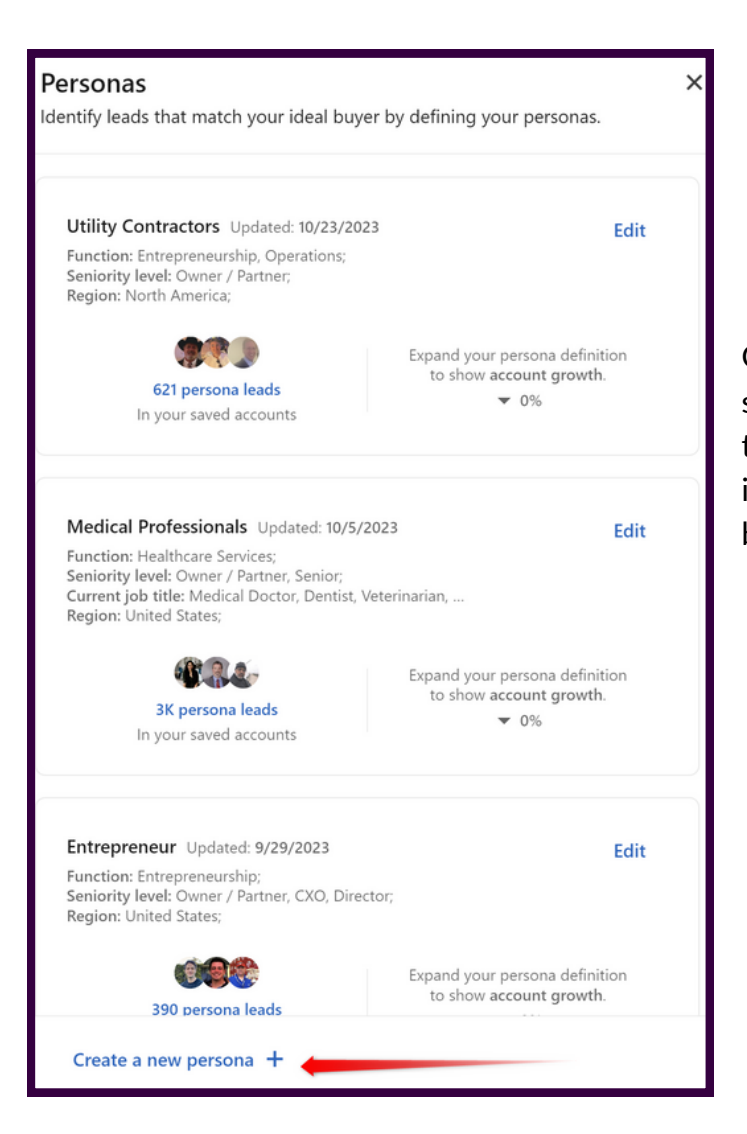

Once you have created a Persona, you can use it to search for leads, filter your lead list, and get insights into the accounts that you are interested in. To use a Persona in your search, click the Personas button in the search bar and select the Persona that you want to use.

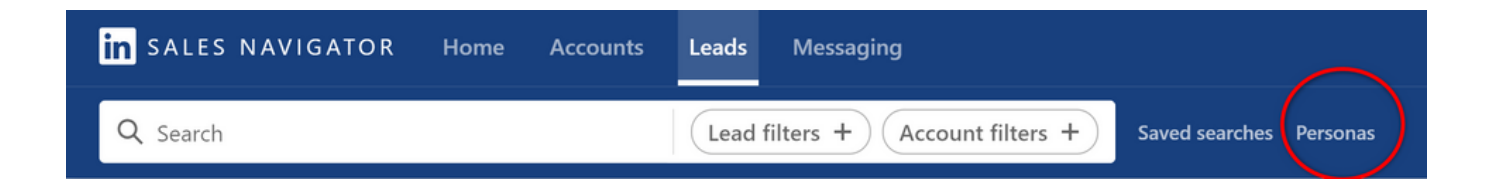

## Customer Personas and Lead List Best Practices

Creating effective customer personas in LinkedIn Sales Navigator:

- Be specific when selecting the functions, seniority levels, job titles, and geographies for your Personas. The more specific you are, the more accurate your search results will be.
- Use a variety of Personas to represent your target market. This will help you to reach a wider range of potential customers.
- Review your Personas regularly and update them as needed. Your target market may change over time, so it is important to keep your Personas up-to-date.

| in SALES NAVIGATOR Home Accounts Leads                     | Messaging                   |                         | <b>#</b>              | ?               | 4 👻         |
|------------------------------------------------------------|-----------------------------|-------------------------|-----------------------|-----------------|-------------|
| Q Search                                                   | filters + Account filters + | Saved searches Personas |                       |                 |             |
| Lead lists                                                 |                             |                         | All saved leads (120) | + Create        | e lead list |
| Name 🗘                                                     |                             | Leads                   | Last updated 🗘        | $\overline{\ }$ |             |
| Medical professionals                                      |                             | A A 27                  | 11/2/2023             |                 |             |
| Recommended Leads System generated                         |                             | 100                     | 10/28/2023            | 🕒 Cop           | у           |
| Recently Accepted Connections and InMails System generated |                             | 18                      | 10/26/2023            | 🕒 Cop           | у           |
| Oil and Plumbers                                           |                             | 18                      | 10/23/2023            |                 |             |

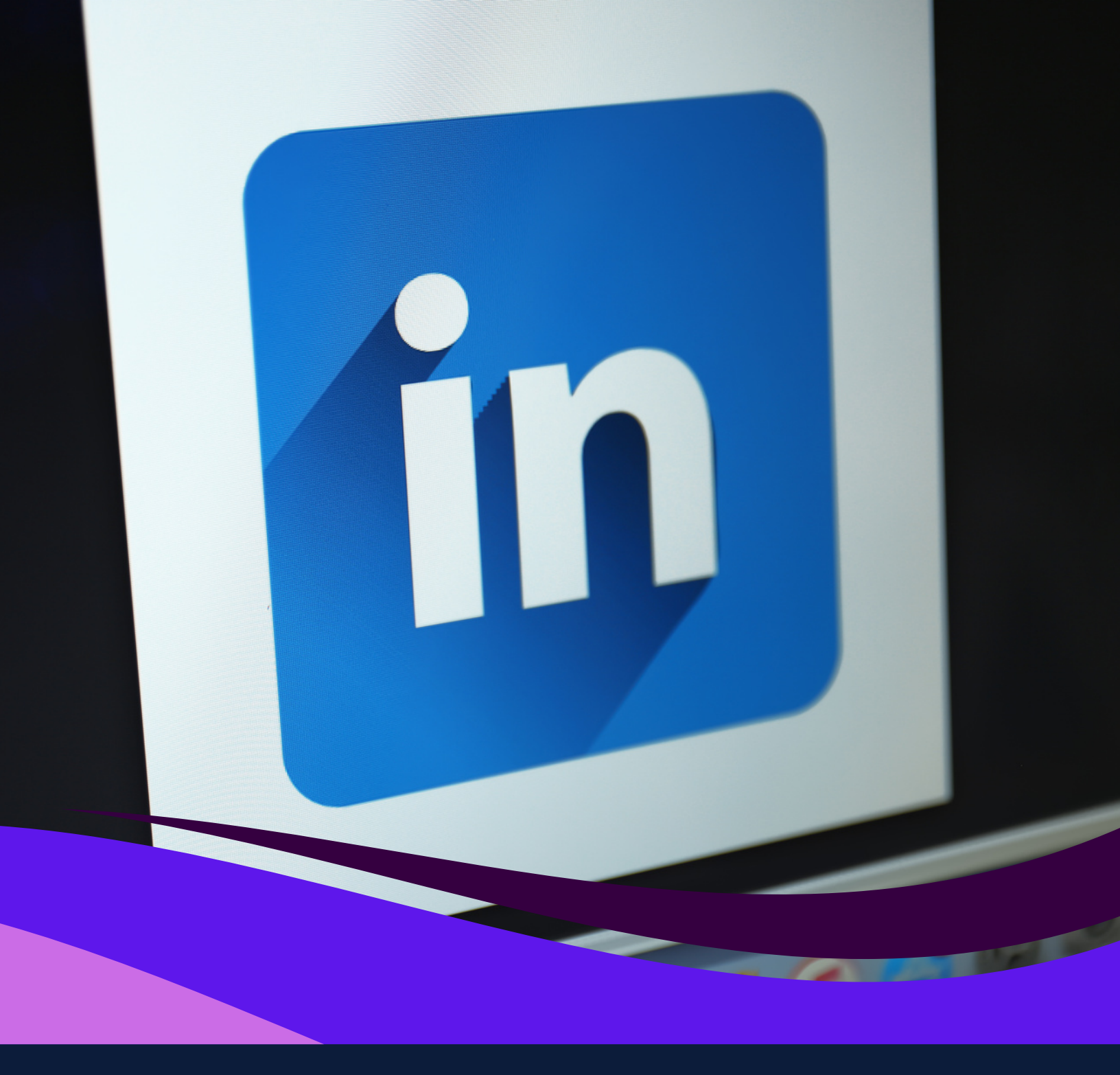